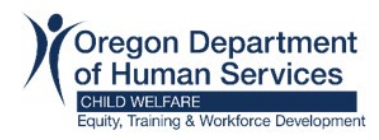

## Information:

Workday Learning will only allow a learner to register for one offering per course. If you registered for a training session that will be delivered live and unable to attend; you will need to cancel the current registration before selecting a different offering of the course.

## Example:

## Step 1: Workday Login

Step 2: Locate the course you need to reschedule under the Continue Learning section.

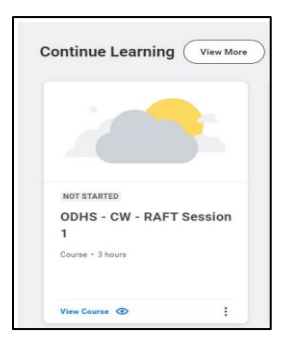

Step 3: Click on View Course.

## Step 4: Click on Drop Course.

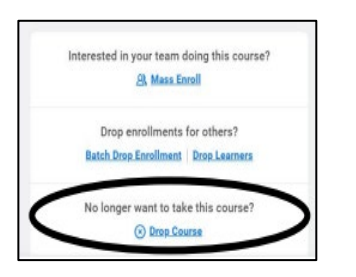

Step 5: Click in the Drop Reason field and select a drop reason from the menu.

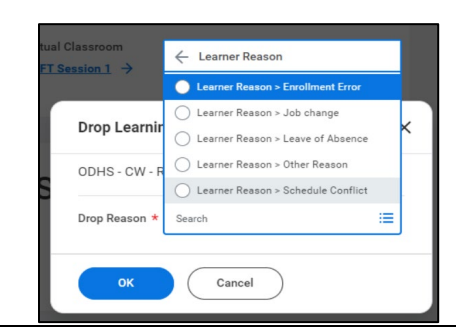

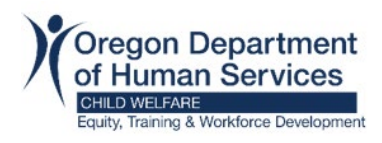

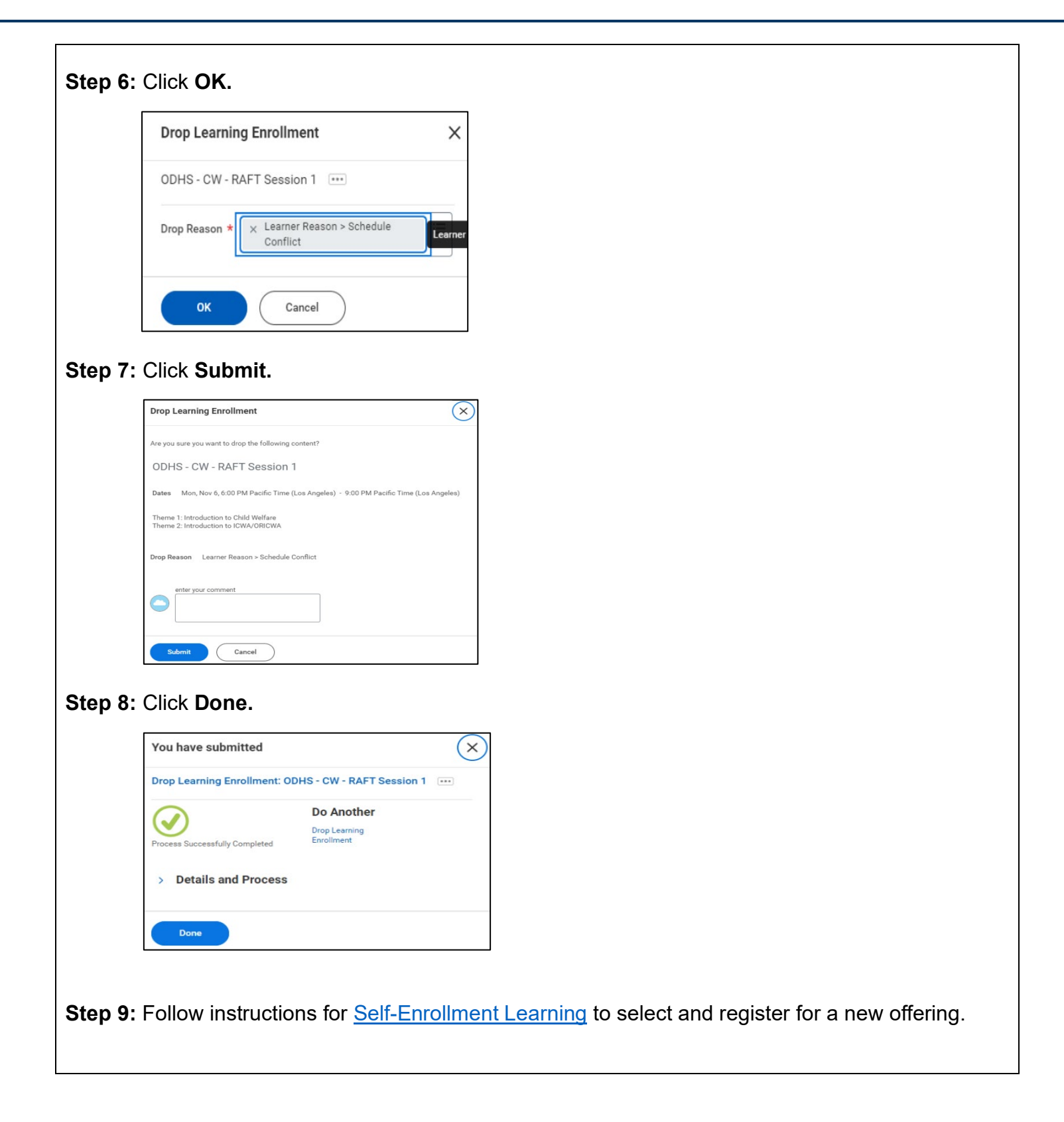